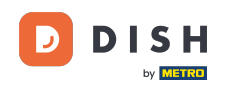

Bem-vindo ao painel de reservas do DISH. Neste tutorial, mostramos como editar e adicionar mesas no seu plano de mesa.

| <b>DISH</b> RESERVATION   |                                                                             |                    |                          |                         |                    | ¢°               | Test Bis     | tro Trainin | g 🖸           | <u>4</u><br>7<br>7<br>7 |         |
|---------------------------|-----------------------------------------------------------------------------|--------------------|--------------------------|-------------------------|--------------------|------------------|--------------|-------------|---------------|-------------------------|---------|
| Reservations              | Have a walk-in reservation boo                                              | customer? Re<br>k! | ceived a reservation rec | quest over phone / emai | l? Don't forget to | o add it to your | WALK-II      |             | D RESERVA     |                         |         |
| 🎮 Table plan<br>🍴 Menu    | •                                                                           |                    |                          | Mon, 25 Sep             | - Mon, 25 Sep      |                  |              |             |               |                         |         |
| 🛎 Guests                  | There is 1 active limit configured for the selected time period Show more 🗸 |                    |                          |                         |                    |                  |              |             |               |                         |         |
| Feedback                  | 0                                                                           | All                | ⊖ Completed              | Upcoming                | ⊖ Cano             | celled           | ات           | <b>2</b>    | <b>F</b> 1/50 |                         |         |
| ✓ Reports                 |                                                                             |                    |                          |                         |                    |                  |              |             |               |                         |         |
|                           | Mon, 25/09/2023                                                             |                    |                          |                         |                    |                  |              |             |               |                         |         |
| ${\cal O}$ Integrations   | 04:45 PM                                                                    | Doe,               | John                     |                         | 2 guest(s)         | 1-2 (Restaurant) |              | Co          | nfirmed       | ~                       |         |
|                           | 50% discount o                                                              | COCKLAIIS          |                          |                         |                    |                  |              |             |               |                         |         |
|                           | Print                                                                       |                    |                          |                         |                    |                  |              |             |               |                         |         |
|                           |                                                                             |                    |                          |                         |                    |                  |              |             |               |                         |         |
|                           |                                                                             |                    |                          |                         |                    |                  |              |             |               |                         |         |
| Too many guests in house? |                                                                             |                    |                          |                         |                    |                  |              |             |               |                         |         |
| Pause online reservations | Designed by Hospitali                                                       | ty Digital GmbH. / | All rights reserved.     |                         |                    | FAQ              | Terms of use | Imprint     | Data privacy  | Privacy Se              | ettings |

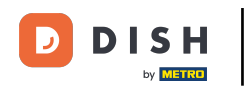

### Para acessar a planta da mesa, clique em Planta da Mesa no menu à esquerda.

| <b>DISH</b> RESERVATION   |                                                                             |                                     | <b></b>                     | Test Bistro Traini     | ng 🖸   🗚 🗸 🚱                    |  |  |  |  |  |  |  |
|---------------------------|-----------------------------------------------------------------------------|-------------------------------------|-----------------------------|------------------------|---------------------------------|--|--|--|--|--|--|--|
| Reservations              | Have a walk-in customer? Received a r reservation book!                     | ail? Don't forget to add it to your | WALK-IN ADD RESERVATION     |                        |                                 |  |  |  |  |  |  |  |
| 🛏 Table plan              |                                                                             |                                     |                             |                        |                                 |  |  |  |  |  |  |  |
| 🎢 Menu                    | <                                                                           | Mon, 25 Se                          | p - Mon, 25 Sep             |                        |                                 |  |  |  |  |  |  |  |
| 📇 Guests                  | There is 1 active limit configured for the selected time period Show more 🗸 |                                     |                             |                        |                                 |  |  |  |  |  |  |  |
| Feedback                  |                                                                             |                                     |                             |                        |                                 |  |  |  |  |  |  |  |
| 🗠 Reports                 | ⊖ All ⊖ Com                                                                 | pleted                              | ⊖ Cancelled                 | 😇 1 🛛 🚢 2              | <b>H</b> 1/50                   |  |  |  |  |  |  |  |
| 🌣 Settings 👻              | Mon, 25/09/2023                                                             |                                     |                             |                        |                                 |  |  |  |  |  |  |  |
| 𝚱 Integrations            | 04:45 PM Doe, John                                                          |                                     | 2 guest(s) 1-2 (Restaurant) | c                      | Confirmed 🗸                     |  |  |  |  |  |  |  |
|                           | 50% discount on cocktails                                                   |                                     |                             |                        |                                 |  |  |  |  |  |  |  |
|                           | Print                                                                       |                                     |                             |                        |                                 |  |  |  |  |  |  |  |
|                           |                                                                             |                                     |                             |                        |                                 |  |  |  |  |  |  |  |
|                           |                                                                             |                                     |                             |                        |                                 |  |  |  |  |  |  |  |
| -                         |                                                                             |                                     |                             |                        | 8                               |  |  |  |  |  |  |  |
| Pause online reservations | Designed by Hospitality Digital GmbH. All rights res                        | erved.                              | FAQ                         | Terms of use   Imprint | Data privacy   Privacy Settings |  |  |  |  |  |  |  |

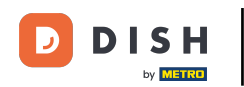

# Você verá então suas mesas disponíveis, convidados que chegaram e próximas reservas. Nota: O plano de mesa visual é um recurso incluído apenas no DISH Professional Reservation.

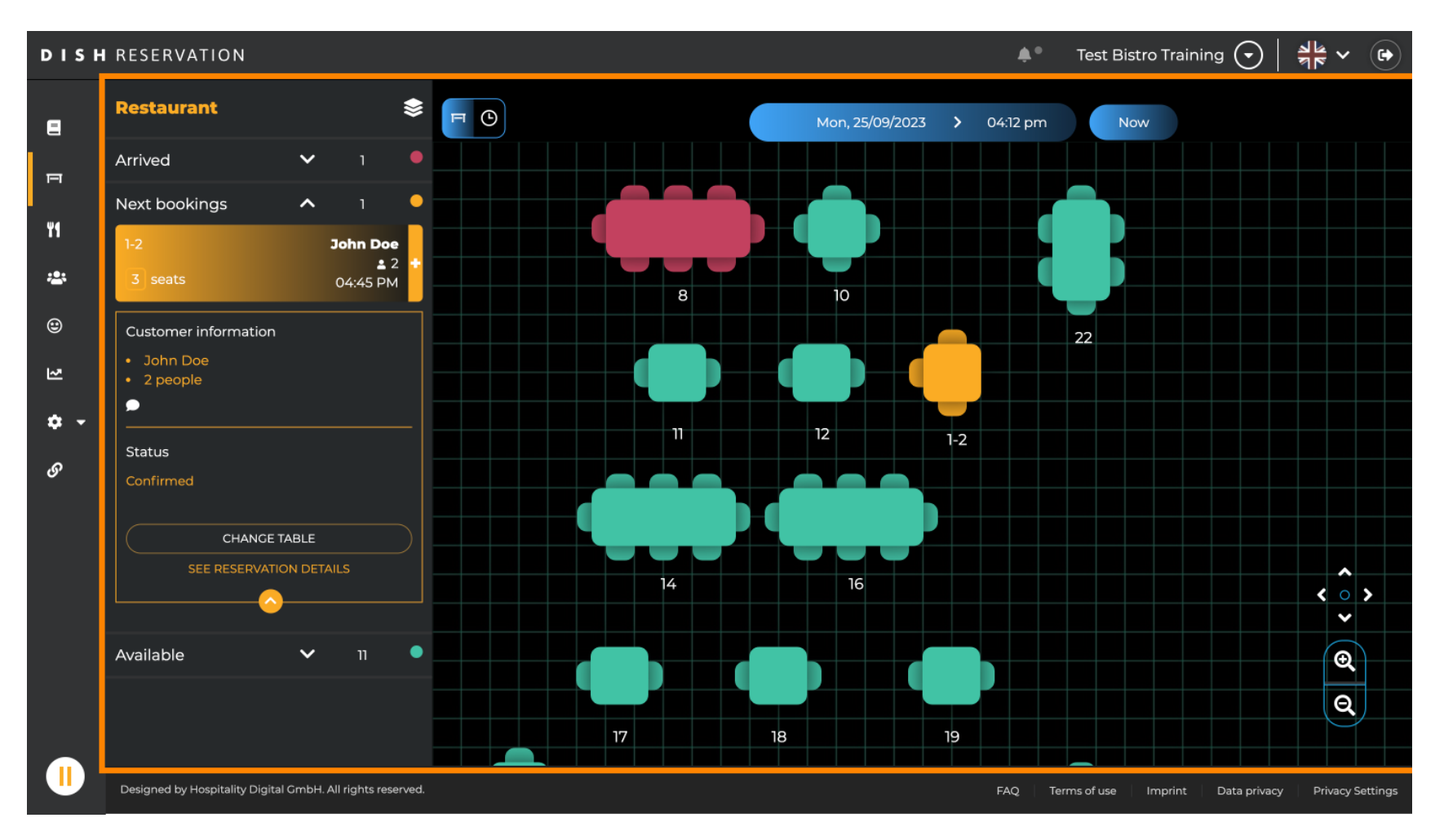

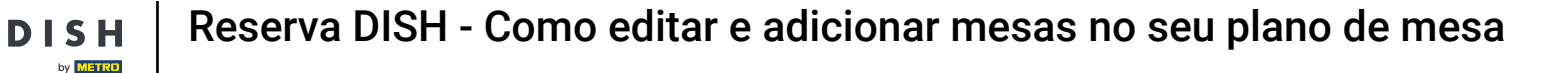

Quando o ícone da mesa é selecionado, ele mostra a você a visão geral das mesas reservadas disponíveis. Clique no ícone do relógio para ver uma visão geral das reservas atribuídas às mesas.

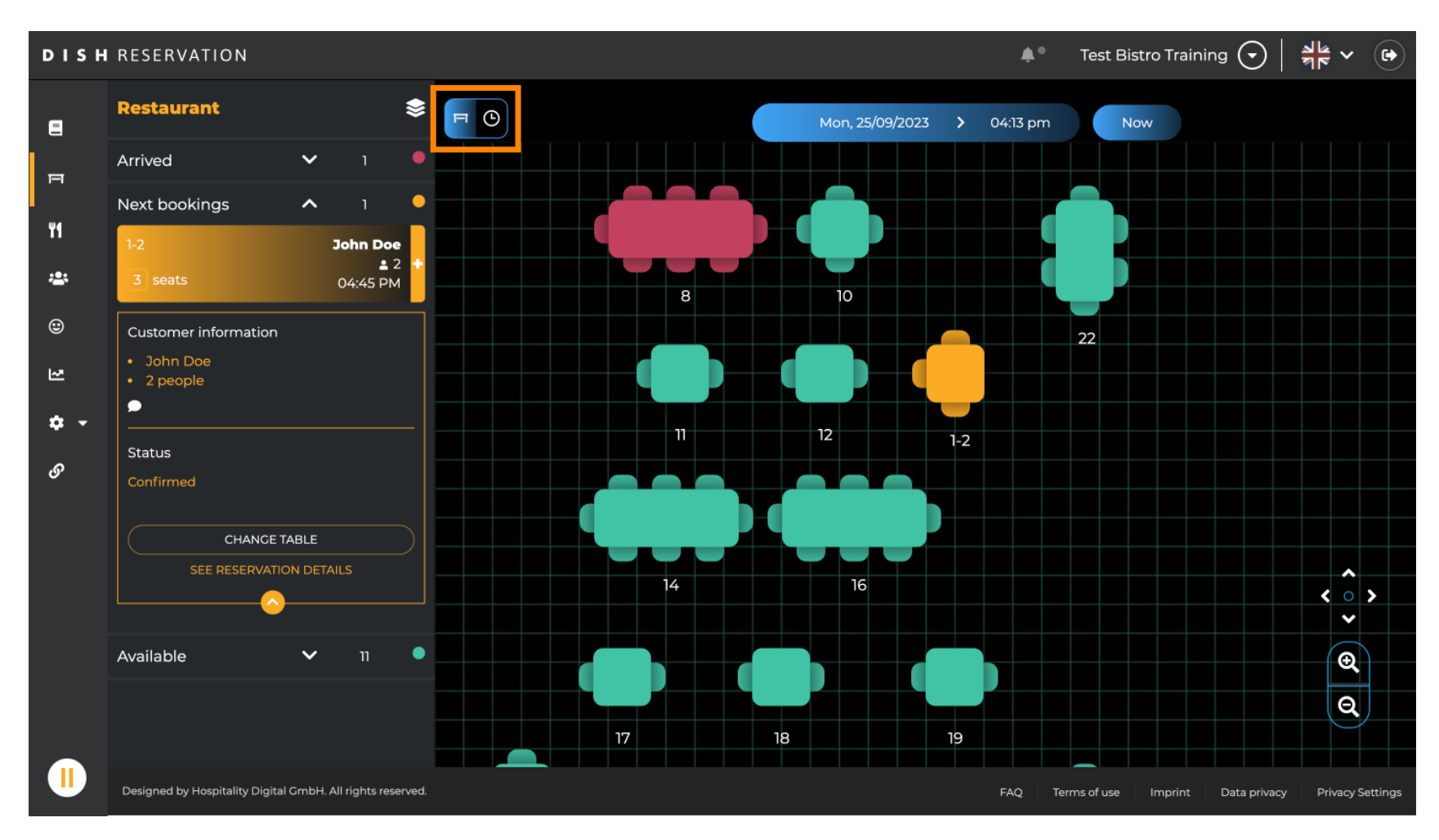

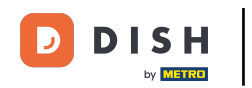

#### Agora você vê os horários disponíveis para as mesas correspondentes.

| DISH             | RESERVATION                                                |     |            |                                |         | <b>¢</b> *         | Test Bistro Training | ⊙│╬╯ଡ଼                      |  |  |
|------------------|------------------------------------------------------------|-----|------------|--------------------------------|---------|--------------------|----------------------|-----------------------------|--|--|
| 8                | Restaurant 📚                                               |     |            | Mon, 25/09/2023 > 04:13 pm Now |         |                    |                      |                             |  |  |
| F                | Arrived V 1                                                |     | ant        | 2:00 PM                        | 3:00 PM |                    | 4:00 PM              | 5:00 PM                     |  |  |
| ٣٩               | Next bookings 🔨 1                                          |     |            |                                |         | 04:1.              | pm<br>Joh            | in Doe                      |  |  |
|                  | 1-2 John Doe<br>▲ 2 +                                      | 1-2 | 23         |                                |         |                    | 465 minutes 🔒 2      | 2                           |  |  |
| ₩<br>⊕           | 3 seats 04:45 PM                                           | 2-4 | <b>.</b> 3 |                                |         |                    |                      |                             |  |  |
| N                | <ul><li>John Doe</li><li>2 people</li></ul>                | 8   | <b>8</b>   |                                | 420 m   | John<br>inutes 💄 4 | Doe                  |                             |  |  |
| <b>ب چ</b><br>رو | Status                                                     | 10  | <b>4</b>   |                                |         |                    |                      |                             |  |  |
| Ū                | Confirmed<br>CHANCE TABLE                                  | 11  | <b>2</b>   |                                |         |                    |                      |                             |  |  |
|                  |                                                            | 12  | <b>2</b>   |                                |         |                    |                      |                             |  |  |
|                  | Available 🗸 11 🖣                                           | 14  | <b>8</b>   |                                |         |                    |                      |                             |  |  |
|                  |                                                            | 16  | <b>8</b>   |                                |         |                    |                      |                             |  |  |
|                  | Designed by Hospitality Digital GmbH. All rights reserved. |     |            |                                |         | FAQ Ter            | ms of use Imprint Da | ta privacy Privacy Settings |  |  |

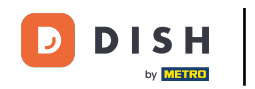

## Para alternar a área do seu estabelecimento, clique no símbolo em camadas.

| DISH            | RESERVATION                                                |          |            |         |                 | <b>*</b> •           | Test Bistro Training 🕤          | <b>≱</b> ⊭ < (•)     |
|-----------------|------------------------------------------------------------|----------|------------|---------|-----------------|----------------------|---------------------------------|----------------------|
| 8               | Restaurant                                                 | F O      |            |         | Mon, 25/09/2023 | <b>&gt;</b> 04:13 pm | Now                             |                      |
| п               | Arrived V 1                                                | Restaura | int        | 2:00 PM | 3:00 PM         |                      | 4:00 PM                         | 5:00 PM              |
| ۳1              | Next bookings ^ 1                                          | 1-2      | • 7        |         |                 | 04.1                 | John Do                         | 9                    |
| <u></u>         | 1-2 John Doe<br>2 +                                        | 1-2      | - 3        |         |                 |                      | 465 minutes 🔒 2                 |                      |
| e               | Customer information                                       | 2-4      | 23         |         |                 |                      |                                 |                      |
| 2               | <ul> <li>John Doe</li> <li>2 people</li> </ul>             | 8        | <b>8</b>   |         | 420 r           | John<br>minutes 💄 4  | Doe                             |                      |
| <b>ଦ -</b><br>ଡ | Status                                                     | 10       | <b>.</b> 4 |         |                 |                      |                                 |                      |
| Ē               | Confirmed                                                  | 11       | <b>2</b>   |         |                 |                      |                                 |                      |
|                 | SEE RESERVATION DETAILS                                    | 12       | <b>2</b>   |         |                 |                      |                                 |                      |
|                 | Available 🗸 11 •                                           | 14       | <b>2</b> 8 |         |                 |                      |                                 |                      |
|                 |                                                            | 16       | ≗ 8        |         |                 |                      |                                 |                      |
|                 | Designed by Hospitality Digital GmbH. All rights reserved. |          |            |         |                 | FAQ Ter              | ms of use   Imprint   Data priv | acy Privacy Settings |

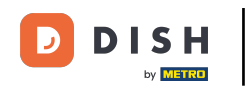

## Em seguida, selecione a área desejada clicando no nome dela.

| DISH             | RESERVATION                                                |          |            | 🜲 Test Bistro Training 🕤   🏄 🗸 🚱                       |
|------------------|------------------------------------------------------------|----------|------------|--------------------------------------------------------|
| 8                | AREAS                                                      | FO       |            | Mon, 25/09/2023 > 04:41 pm Now                         |
| F                | BAR                                                        | Restaura | ant        | 3:00 PM 4:00 PM 5:00 PM 04:41 pm                       |
| ¥1               | Garten 🖍                                                   | 1-2      | <b>£</b> 3 | John Doe<br>465 minutes 🔔 2                            |
| *                | Lounge                                                     | 2-4      | <b>3</b>   |                                                        |
| ۲                | Restaurant 🖍                                               |          |            |                                                        |
| 고                | Terrasse 🖍                                                 | 8        | <b>8</b>   | John Doe<br>420 minutes 2 4                            |
| <b>ب ج</b><br>رو | Test 20                                                    | 10       | <b>.</b> 4 |                                                        |
| Ū                | + Add areas                                                | 11       | <b>2</b>   | Jane Doe<br>440 minutes 2                              |
|                  |                                                            | 12       | <b>2</b>   |                                                        |
|                  |                                                            | 14       | <b>8</b>   |                                                        |
|                  |                                                            | 16       | <b>8</b>   |                                                        |
|                  | Designed by Hospitality Digital GmbH. All rights reserved. |          |            | FAQ Terms of use Imprint Data privacy Privacy Settings |

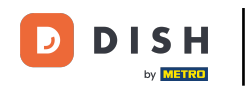

## Para editar uma área, clique no ícone de edição correspondente .

| DISH     | RESERVATION                                                |          |            |             |                            | <b>*</b> •      | Test Bistr | o Training 🕤         | 제<br>제<br>제<br>제<br>제<br>(<br>)<br>(<br>)<br>(<br>)<br>(<br>)<br>(<br>)<br>(<br>)<br>(<br>)<br>( |         |
|----------|------------------------------------------------------------|----------|------------|-------------|----------------------------|-----------------|------------|----------------------|--------------------------------------------------------------------------------------------------|---------|
| 8        | AREAS                                                      |          |            | Mon, 25/09/ | Mon, 25/09/2023 💙 04:41 pm |                 | Now        |                      |                                                                                                  |         |
| F        | BAR                                                        | Restaura | ant        | 3:00 PM     |                            | 4:00 PM         | 5:00 PM    |                      |                                                                                                  |         |
| ¥1       | Garten 🖍                                                   | 1-2      | <b>£</b> 3 |             |                            | 465 minutes     | John Do    | be                   |                                                                                                  |         |
| ***      | Lounge                                                     | 2-4      | <b>.</b> 3 |             |                            |                 |            |                      |                                                                                                  |         |
| ٢        | Restaurant                                                 |          |            |             |                            |                 |            |                      |                                                                                                  |         |
| Ł        | Terrasse 🔹                                                 | 8        | <b>8</b>   | 420 minutes | John Doe                   | <del>}</del>    |            |                      |                                                                                                  | 1       |
| ۍ 🕈<br>و | Test 20                                                    | 10       | <b>4</b>   |             |                            |                 |            |                      |                                                                                                  |         |
| Ŭ        | + Add areas                                                | 11       | <b>2</b>   | 44          | 40 minutes                 | Jane Doe<br>💄 2 |            |                      |                                                                                                  |         |
|          |                                                            |          | <b>2</b>   |             |                            |                 |            |                      |                                                                                                  |         |
|          |                                                            |          | 8 \$       |             |                            |                 |            |                      |                                                                                                  |         |
|          |                                                            | 16       | <b>≗</b> 8 |             |                            |                 |            |                      |                                                                                                  |         |
|          | Designed by Hospitality Digital GmbH. All rights reserved. | _        |            |             |                            | FAQ Terr        | ms of use  | Imprint 🕴 Data priva | :y Privacy Si                                                                                    | ettings |

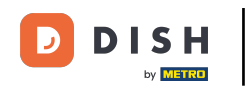

Agora você pode adicionar tabelas a esta área. Para fazer isso, clique em + Adicionar tabelas .

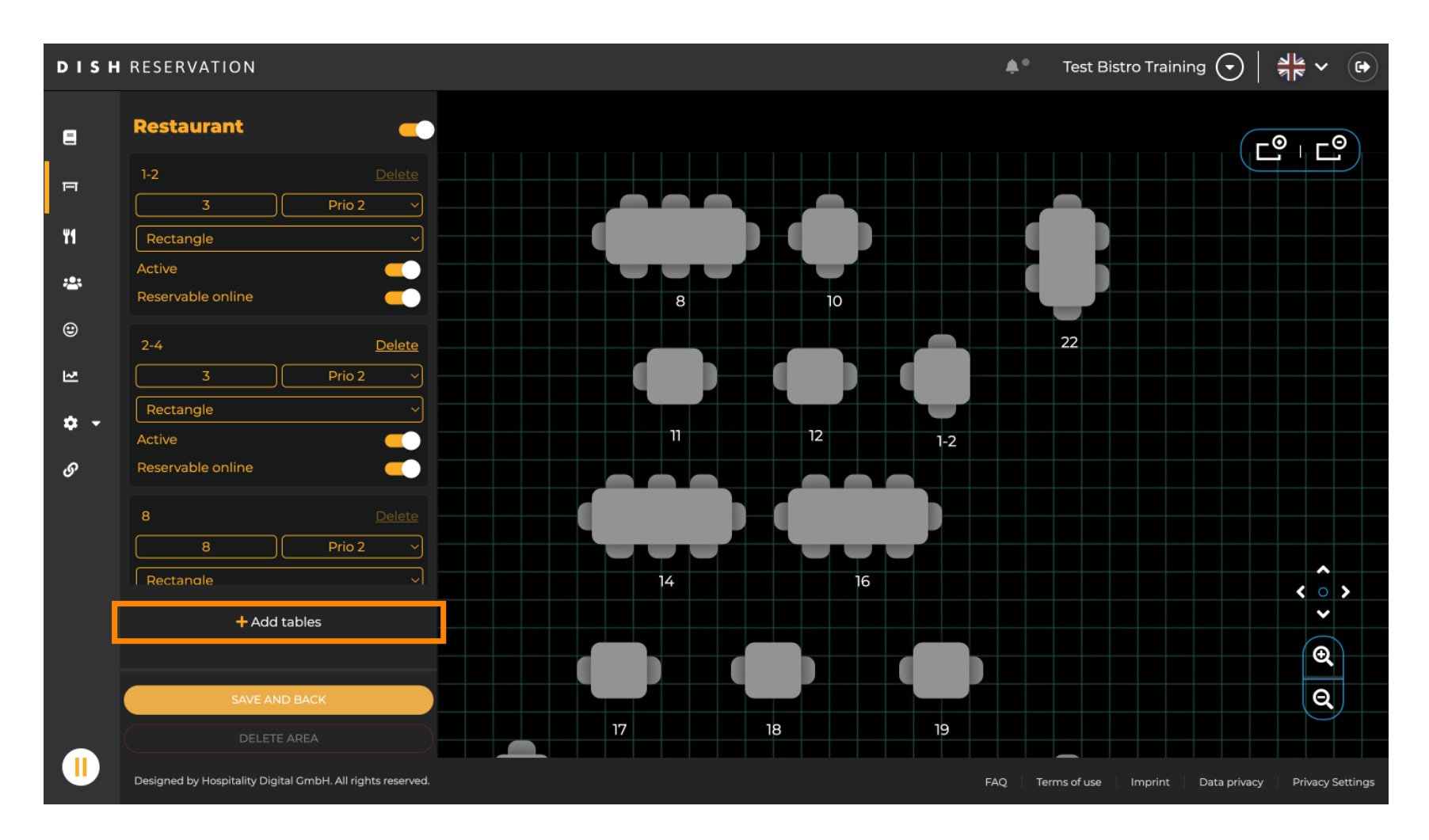

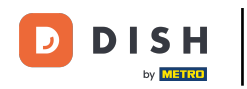

#### Uma nova máscara de entrada aparecerá onde você deve adicionar os detalhes da tabela.

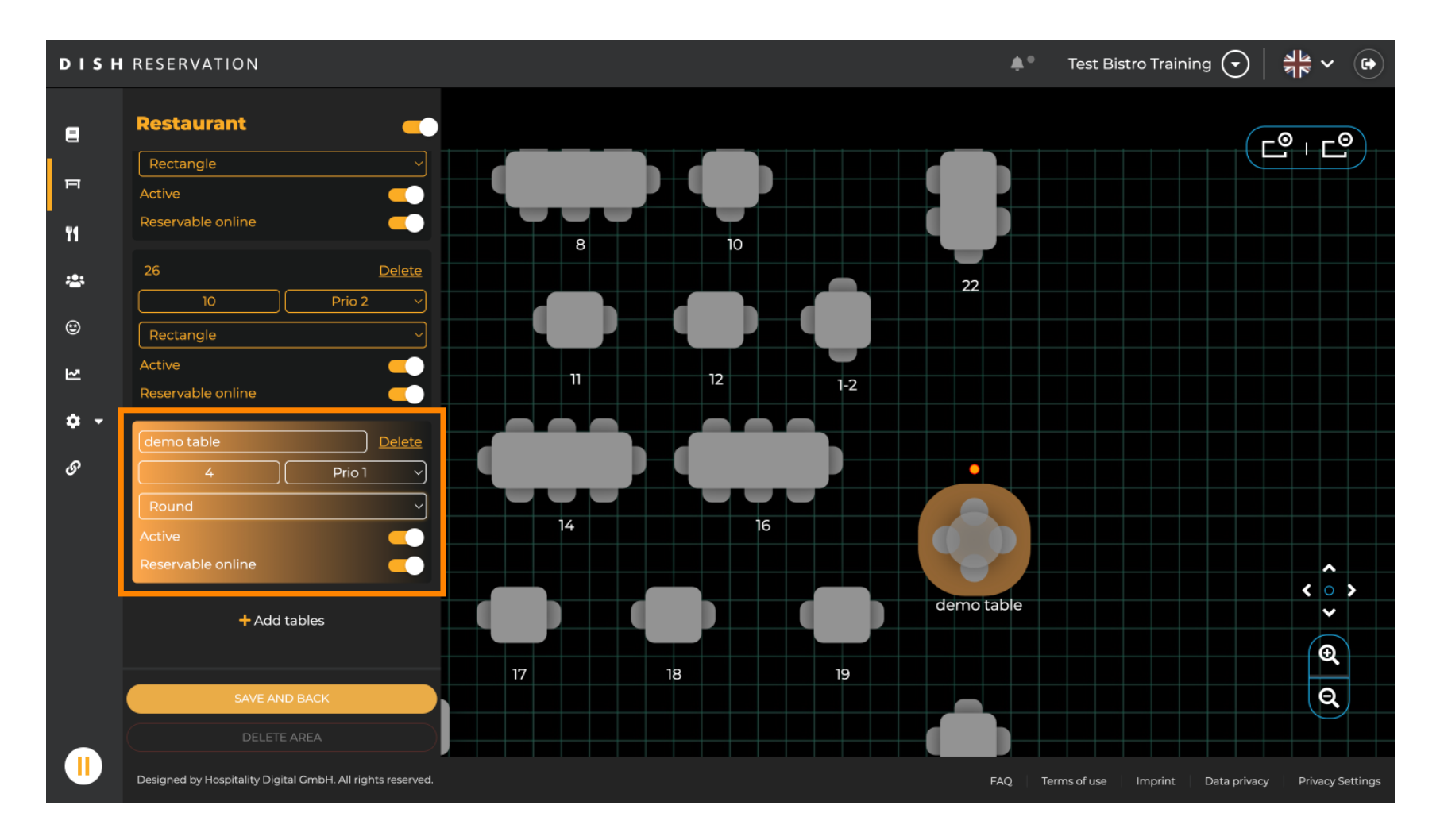

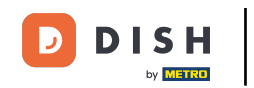

Depois de adicionar os detalhes, você pode mover livremente a nova mesa no seu plano de mesa. Simplesmente arraste e solte-a no local desejado.

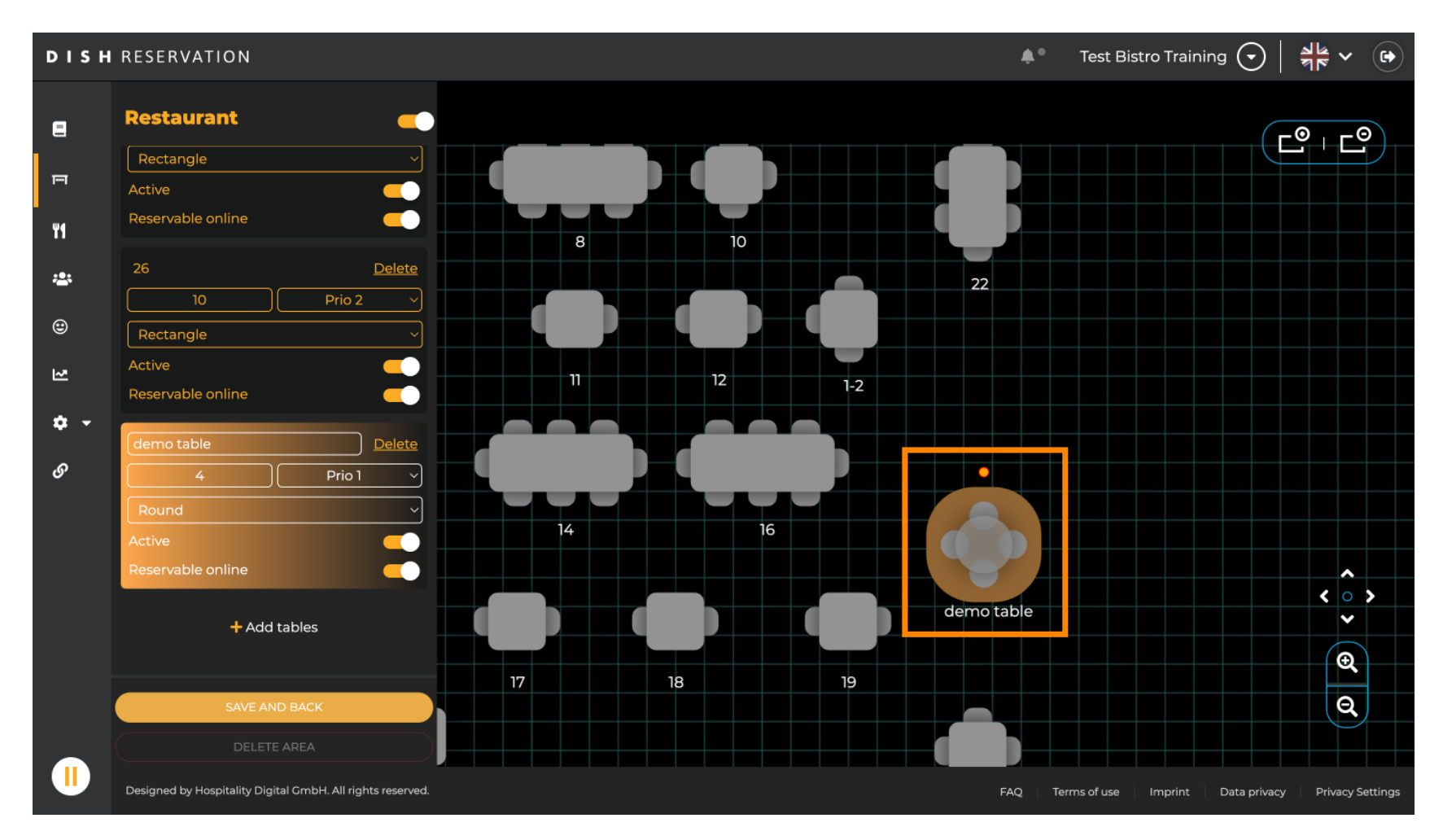

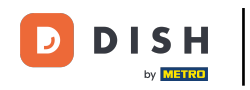

### Em seguida, clique em SALVAR E VOLTAR para aplicar suas alterações.

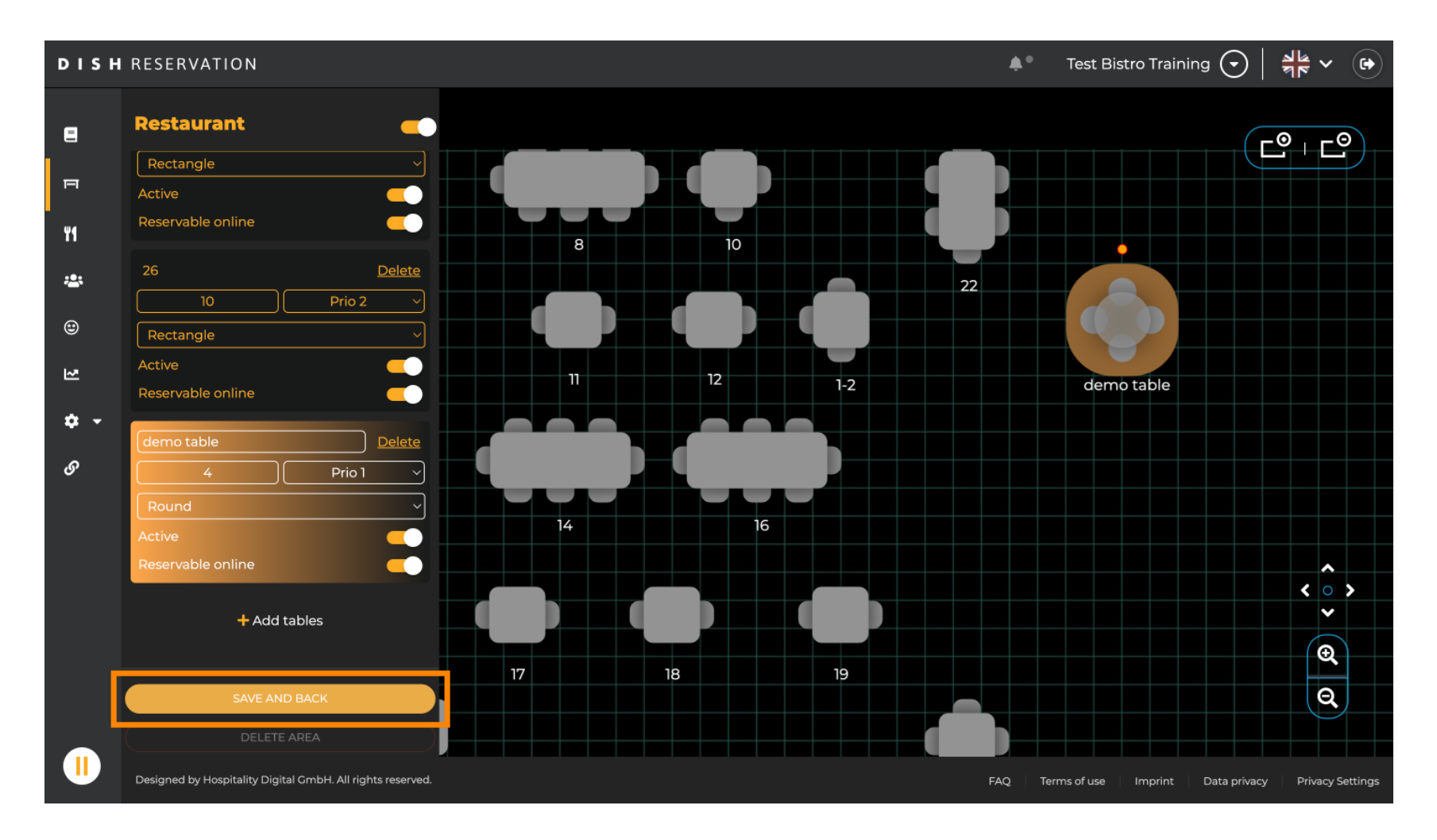

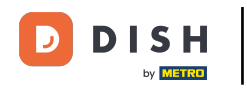

## Para desabilitar uma área, defina o controle deslizante como inativo.

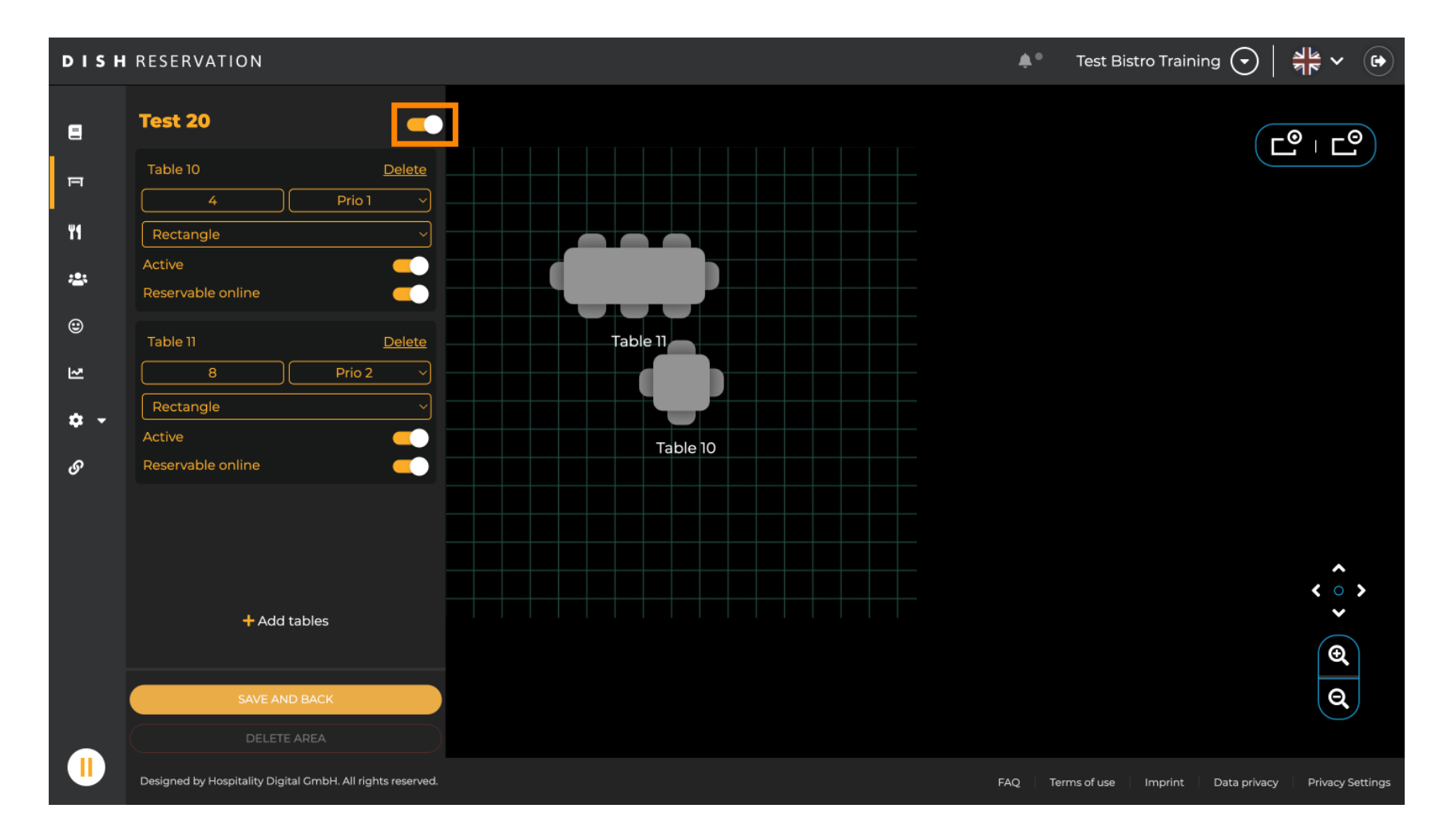

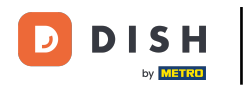

## Se você quiser remover uma tabela, clique em Excluir .

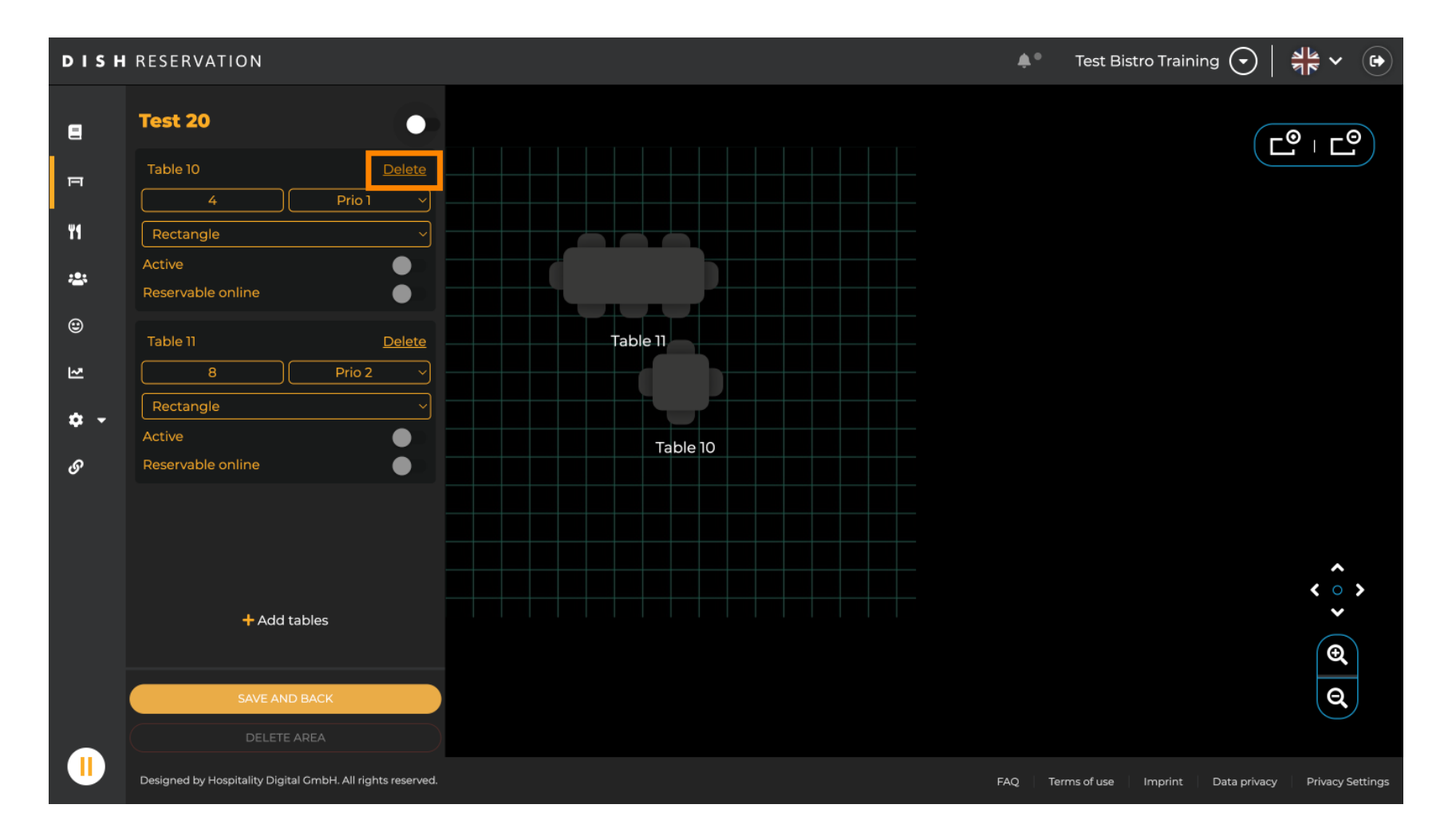

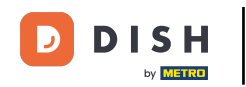

Para garantir que você não exclua uma tabela por acidente, será solicitado que você confirme sua ação. Para confirmar, clique em Sim, excluir .

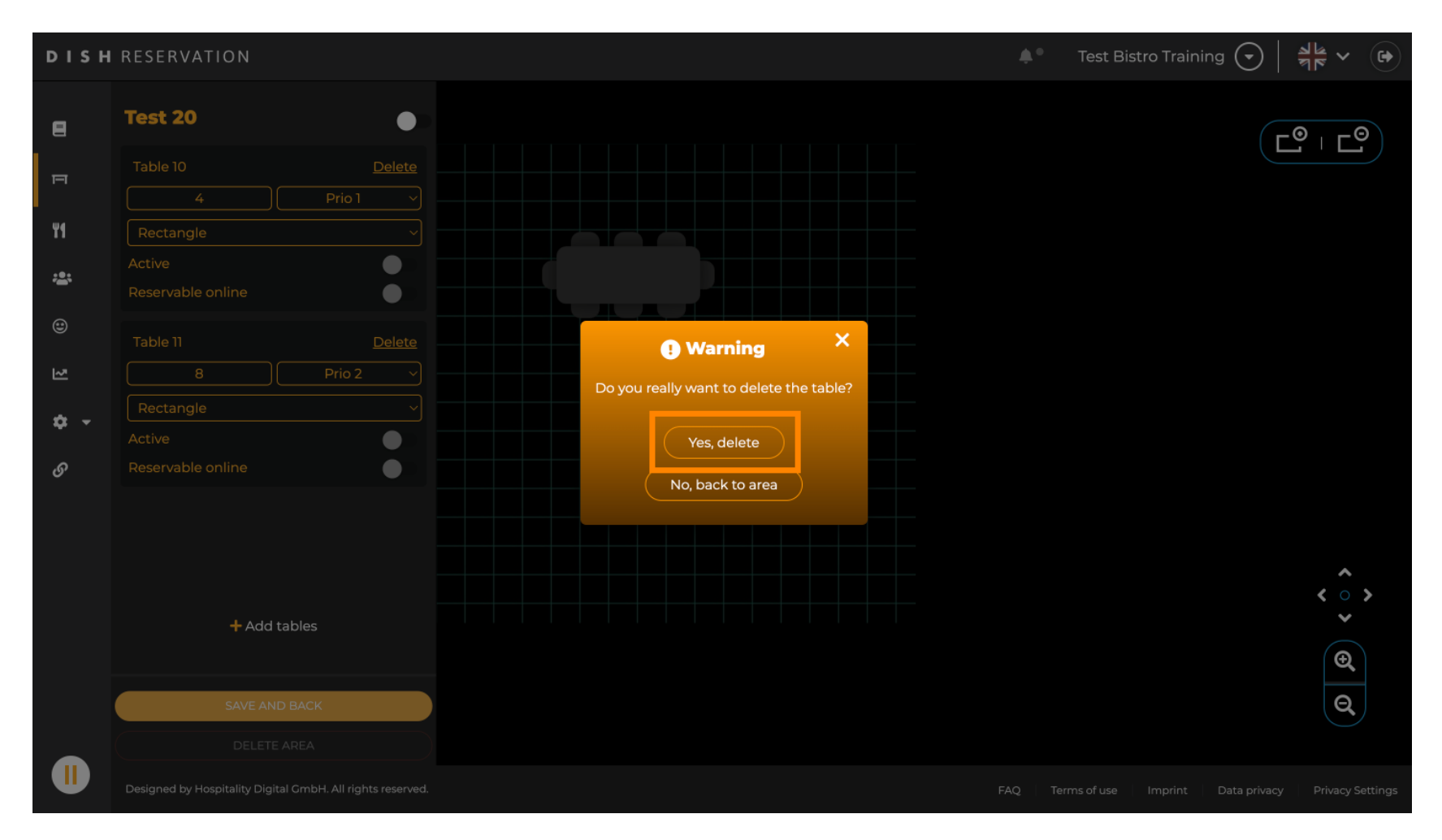

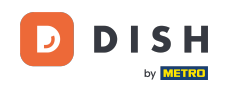

# Para remover uma área completa, clique em DELETE AREA. Nota: Para excluir uma área, certifique-se de que todas as tabelas sejam excluídas e a área esteja desabilitada.

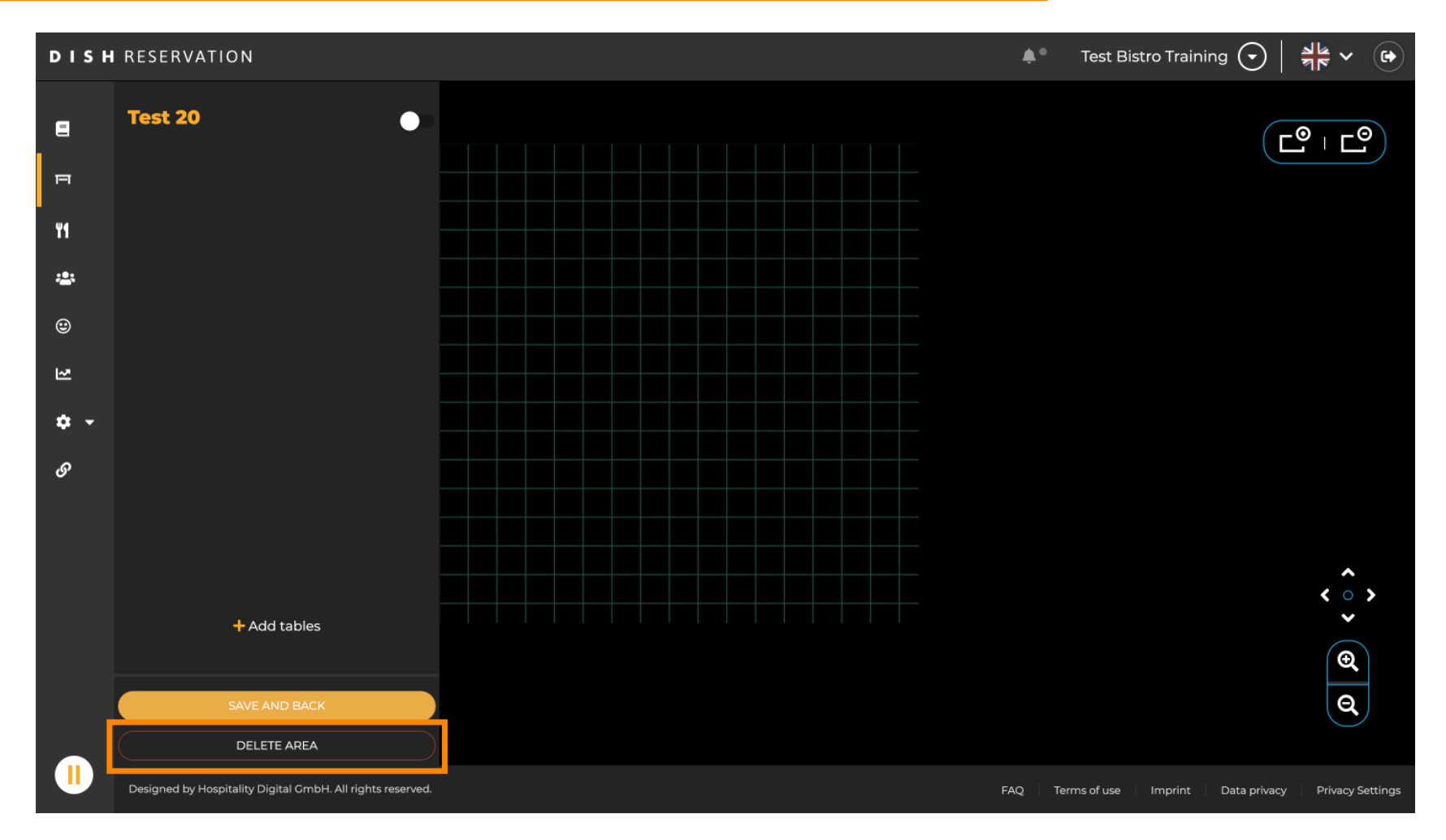

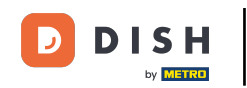

Para garantir que você não exclua uma área por acidente, será solicitado que você confirme sua ação. Para confirmar, clique em Sim, excluir.

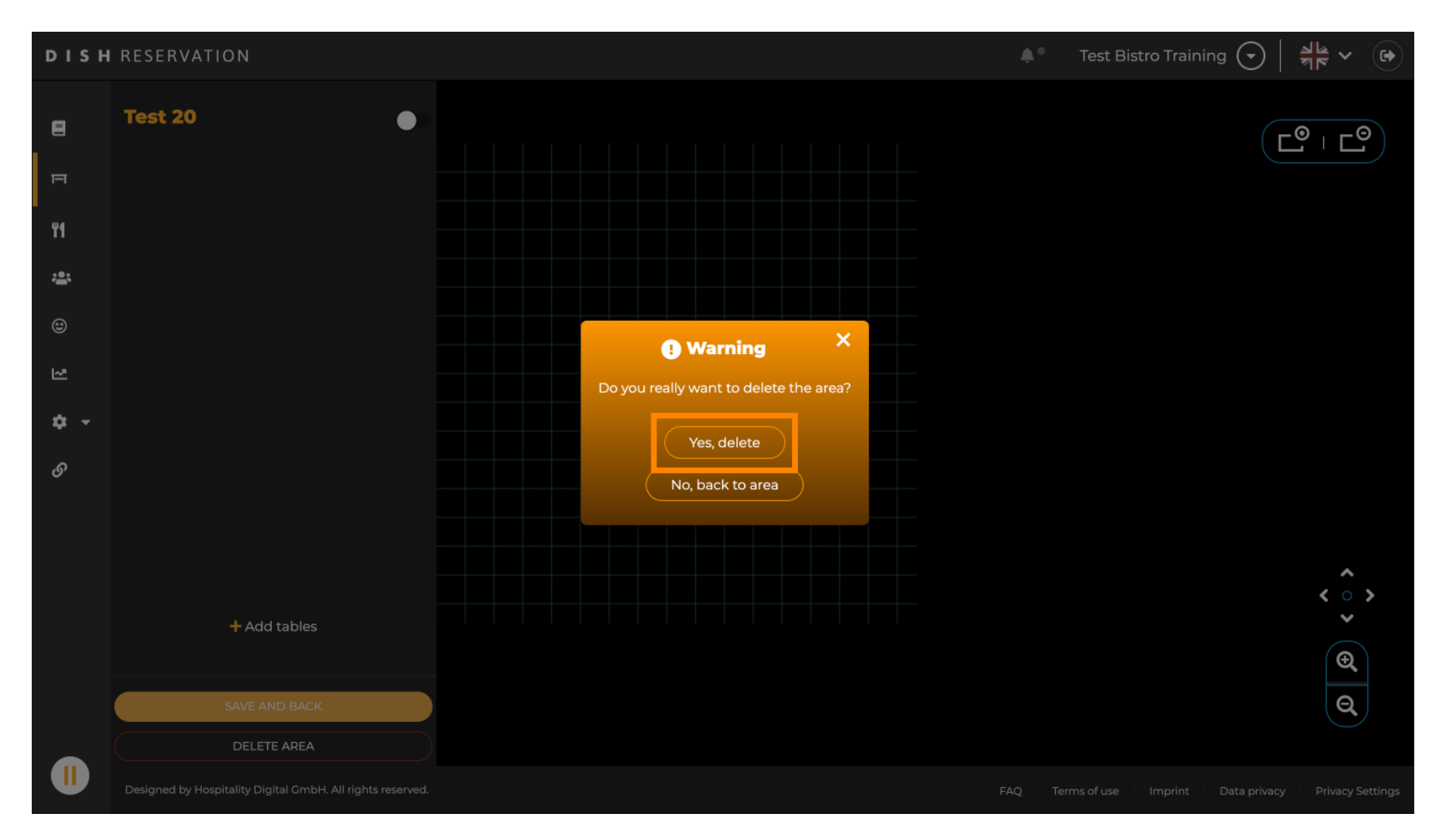

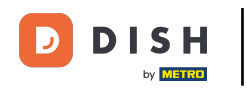

Ao clicar em + Adicionar áreas, uma máscara de entrada para adicionar o nome da nova área será aberta.

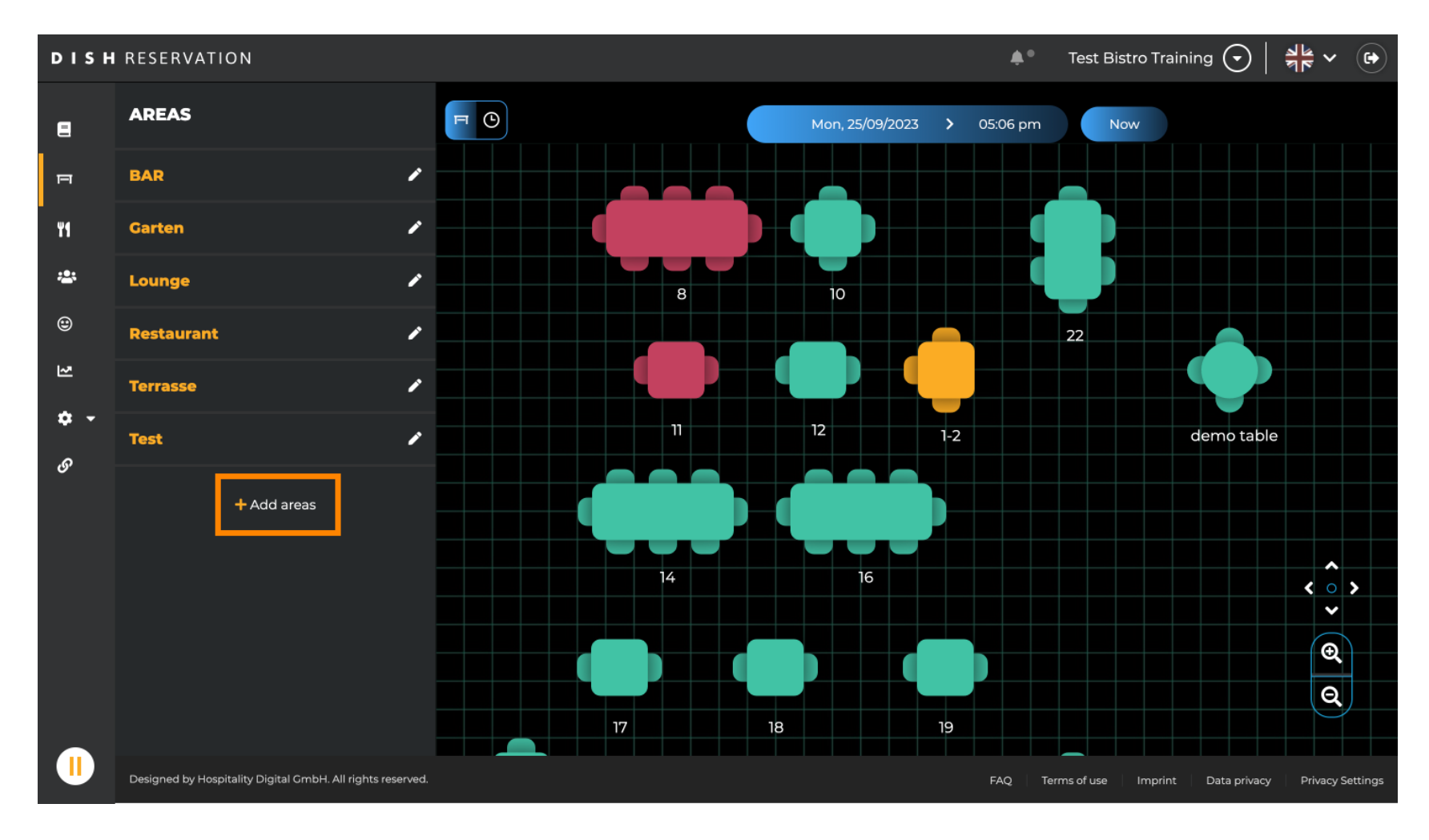

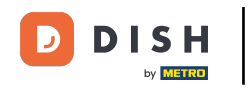

## Digite o nome da área no campo de texto correspondente .

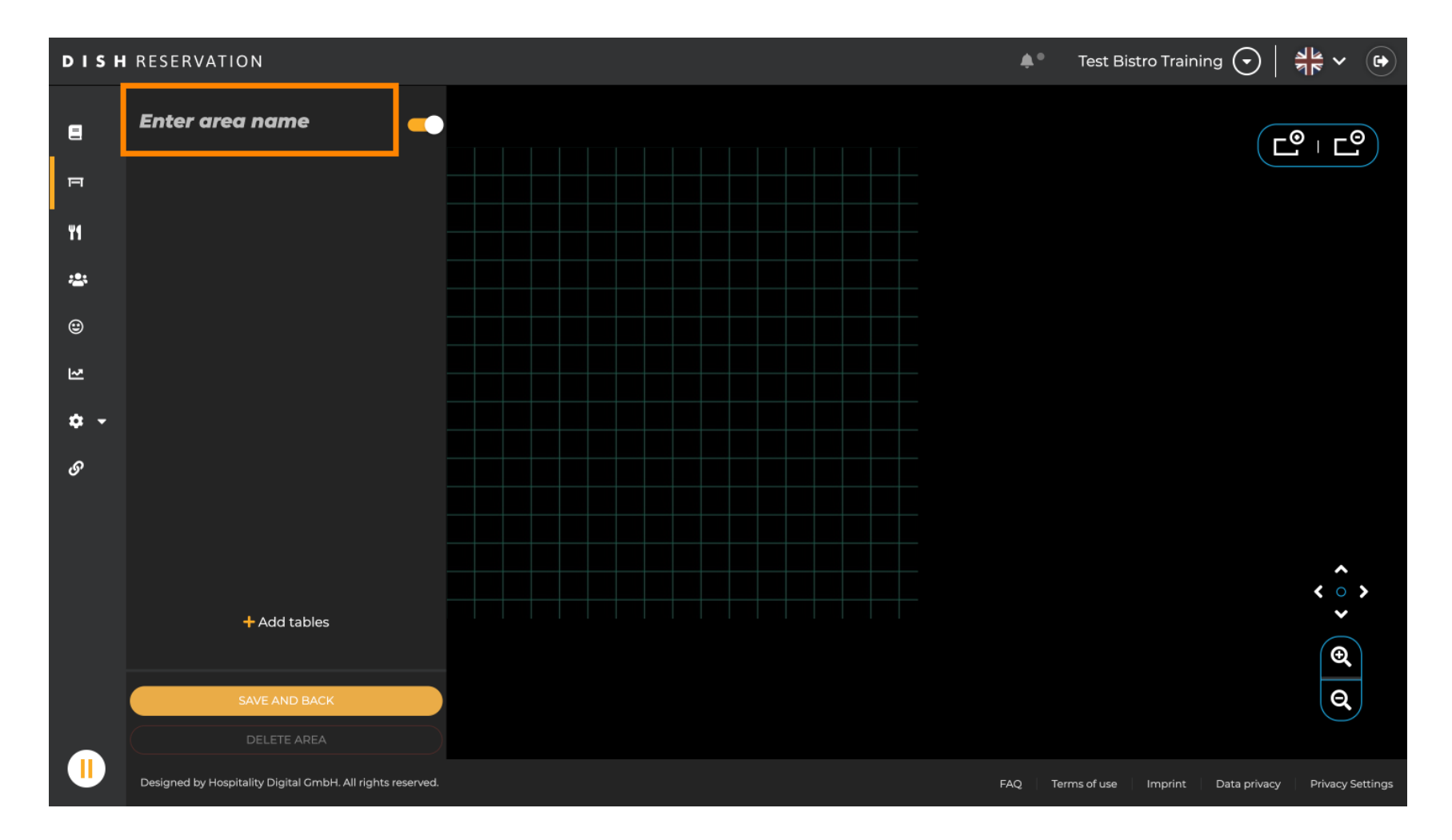

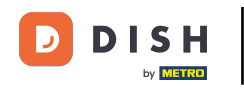

Conforme mostrado nas etapas anteriores, você pode criar tabelas de lugares clicando em + Adicionar tabelas.

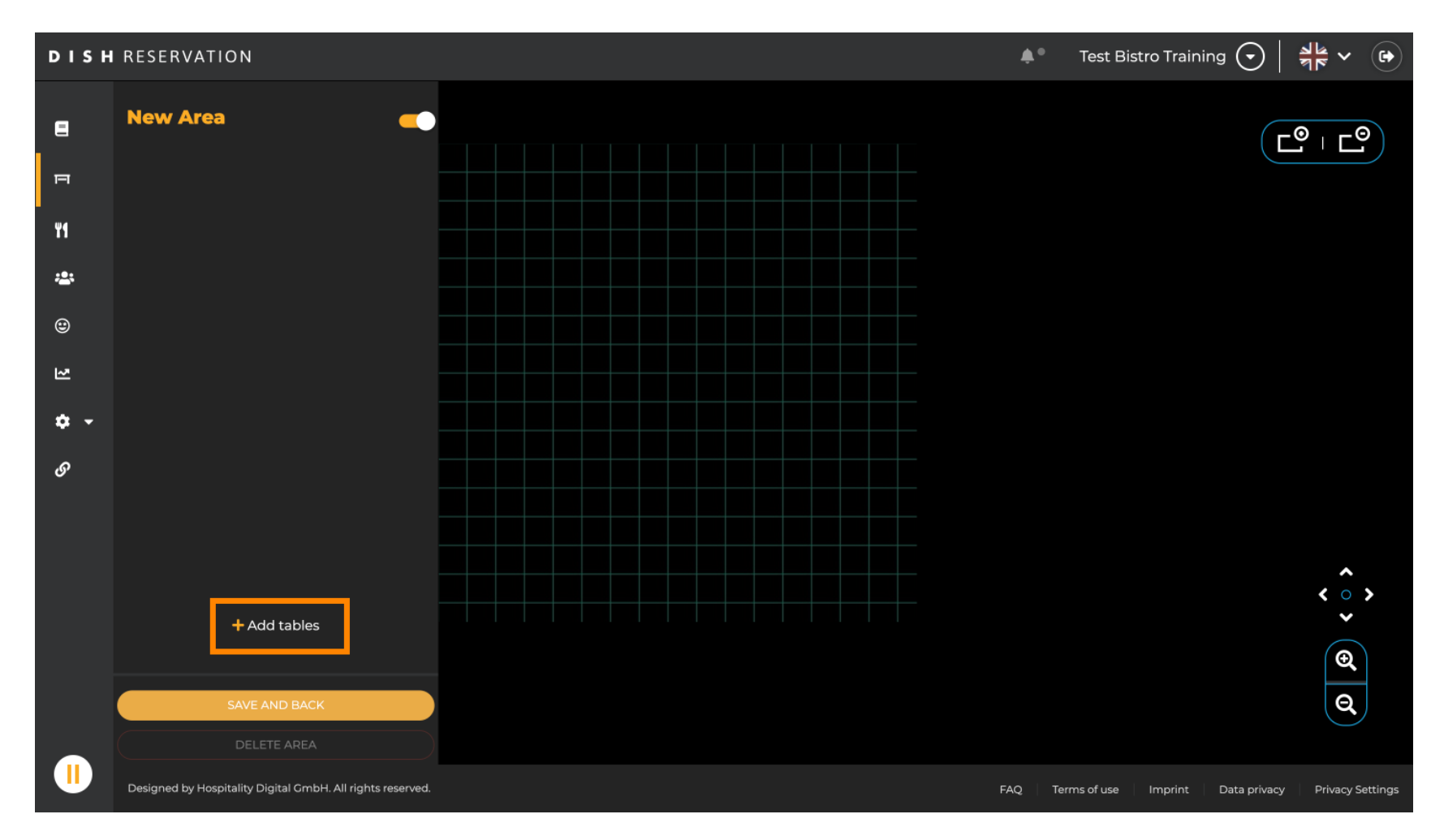

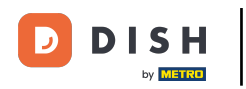

### Após terminar a configuração da nova área, clique em SALVAR E VOLTAR para aplicar as alterações.

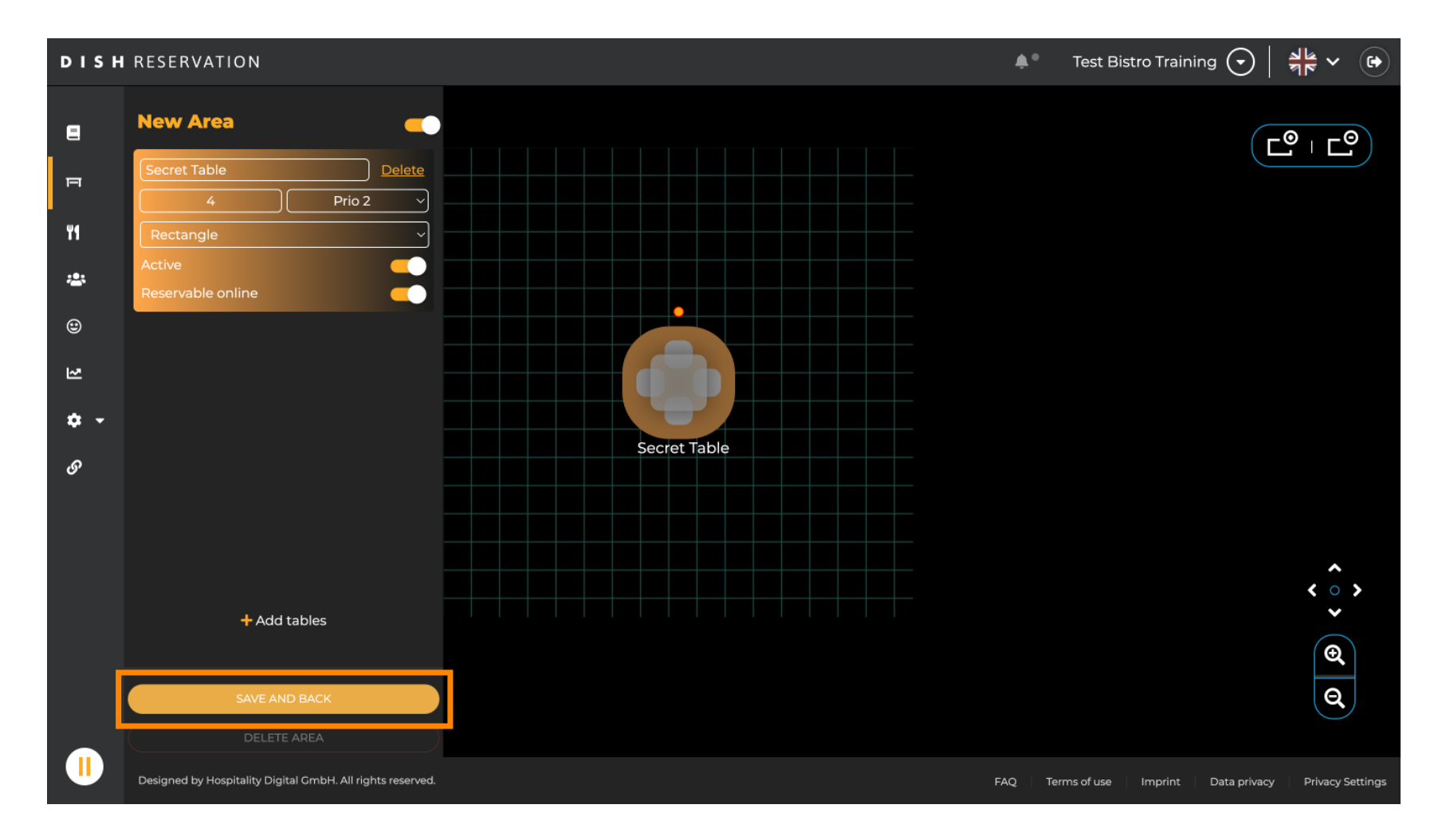

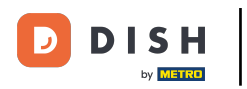

Pronto. Você concluiu o tutorial e agora sabe como editar e adicionar tabelas no seu plano de tabelas.

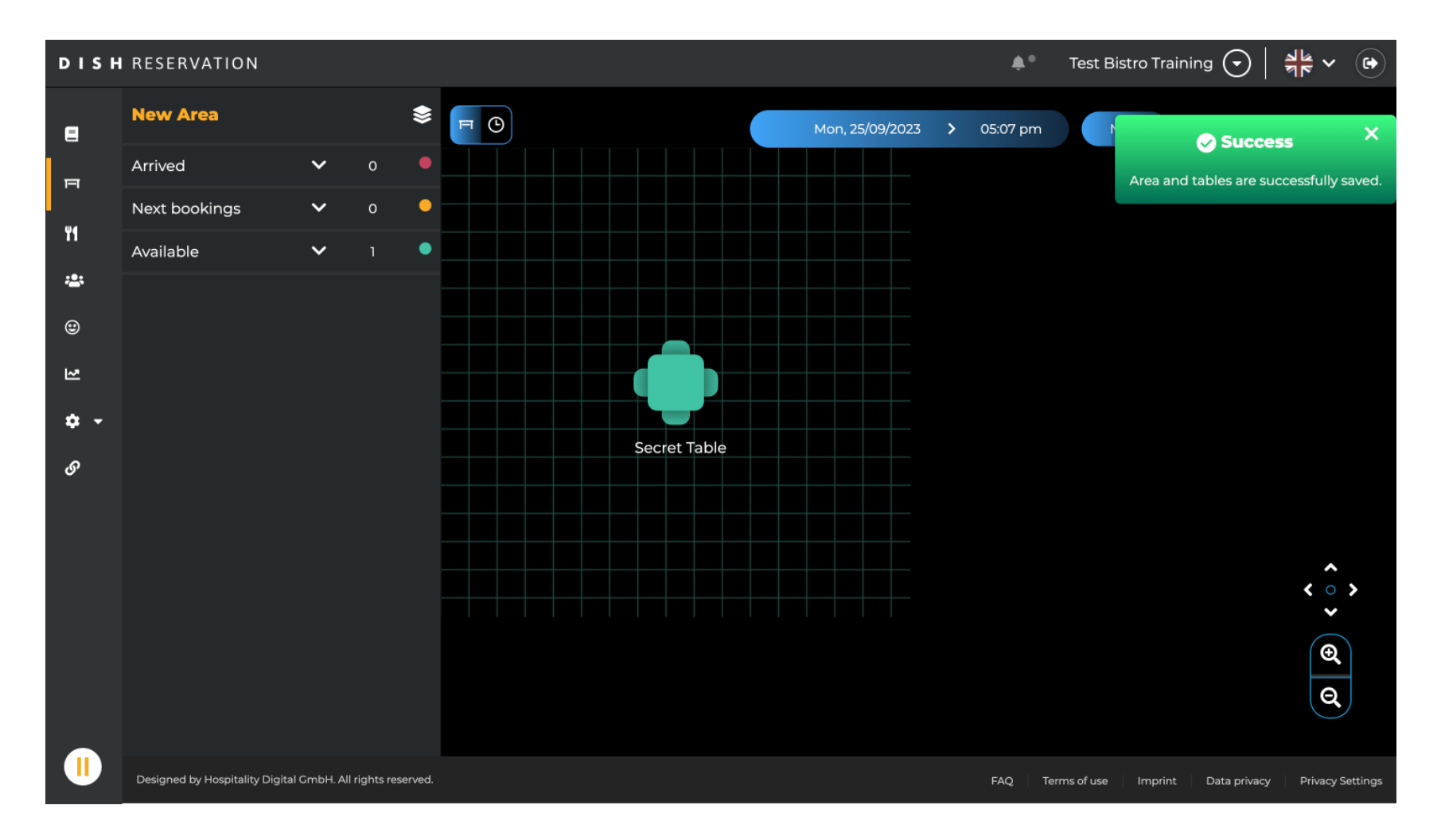

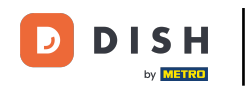

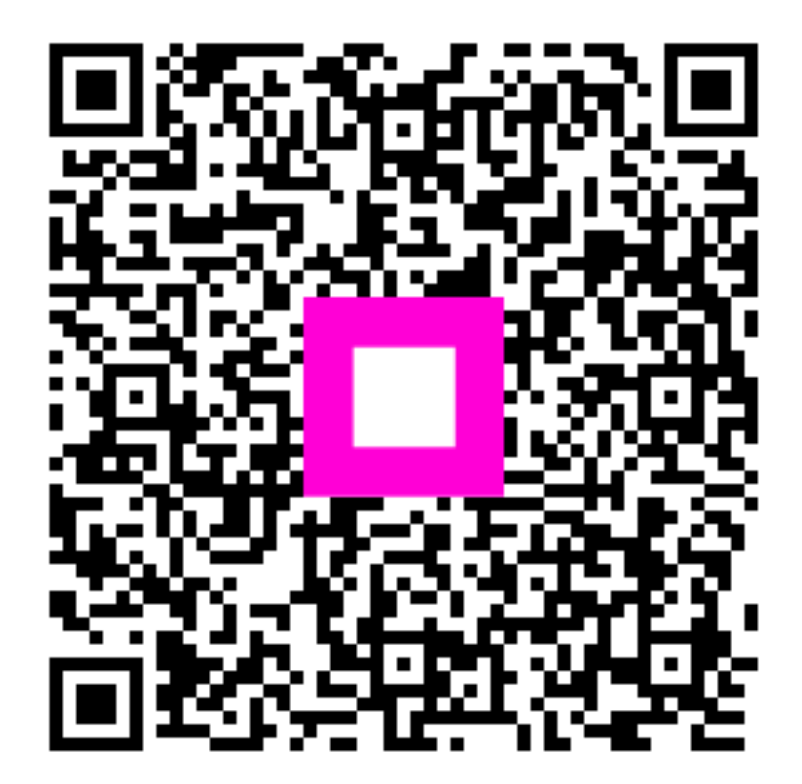

Digitalize para ir para o player interativo